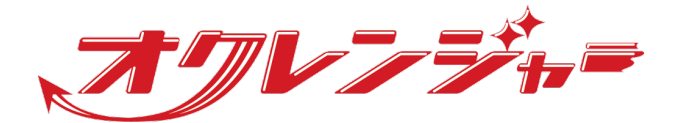

# 11利用者マニュアル

## スマートフォン向け

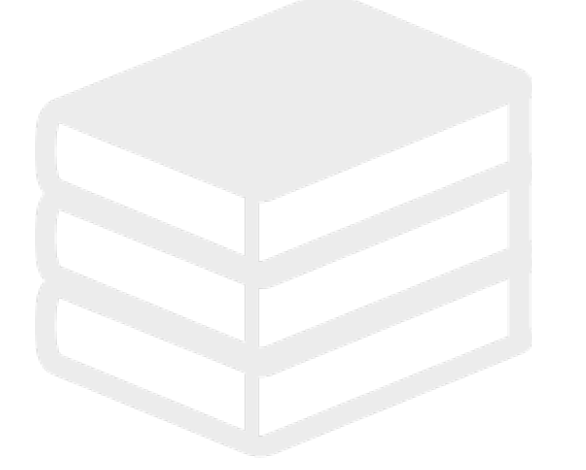

ヘルプデスク

## **C** 0267-66-1383

対応時間 平日9:00~17:00

## 📨 ocrenger@pasmail.jp

平日9:00~17:00以外の場合翌営業日以降 ご返答させていただきます。(24時間受付)

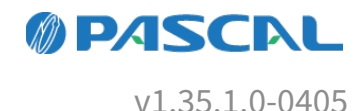

# Webマニュアル

ブラウザーから確認できるWebマニュアルが提供されています。 以下URLから最新の内容を確認することをおすすめします。

https://docs.ocrenger.jp/manual/user-authentication-user

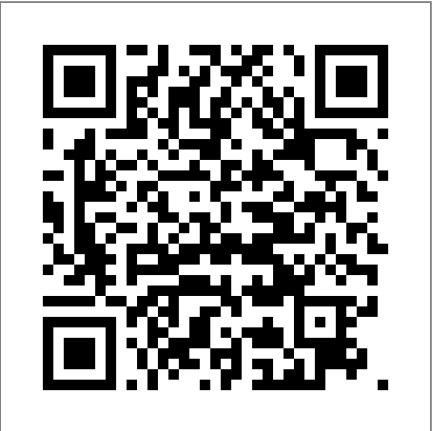

| 1. はじめに                      | 4 |
|------------------------------|---|
| <u>1.1</u> ユーザー認証とは?         | 4 |
| 1.2 オクレンジャーヘルプデスク            | 4 |
| 2. ユーザー認証の登録                 | 5 |
| <mark>2.1</mark> ユーザー認証の登録手順 | 5 |
| <mark>2.1.1</mark> アプリの場合    | 5 |
| 2.1.2 メールの場合                 | 6 |

## 1. はじめに

## 1.1 ユーザー認証とは?

簡単利用設定ガイドを使用せず、任意で設定したIDとパスワードでログインすることができるサービスです。 お申込みされる場合は、ヘルプデスクまでご連絡ください。

### 1.2 オクレンジャーヘルプデスク

電話 0267-66-1383 対応時間 平日9:00~17:00

メール ocrenger@pasmail.jp 平日9:00~17:00以外の場合、翌営業日以降にご返答させていただきます。(24時間受付)

## 2. ユーザー認証の登録

団体からの案内に従ってユーザー認証の登録を行います。

#### 2.1 ユーザー認証の登録手順

#### 2.1.1 アプリの場合

1. アカウント登録選択画面から「QRコードから登録する」を押します。

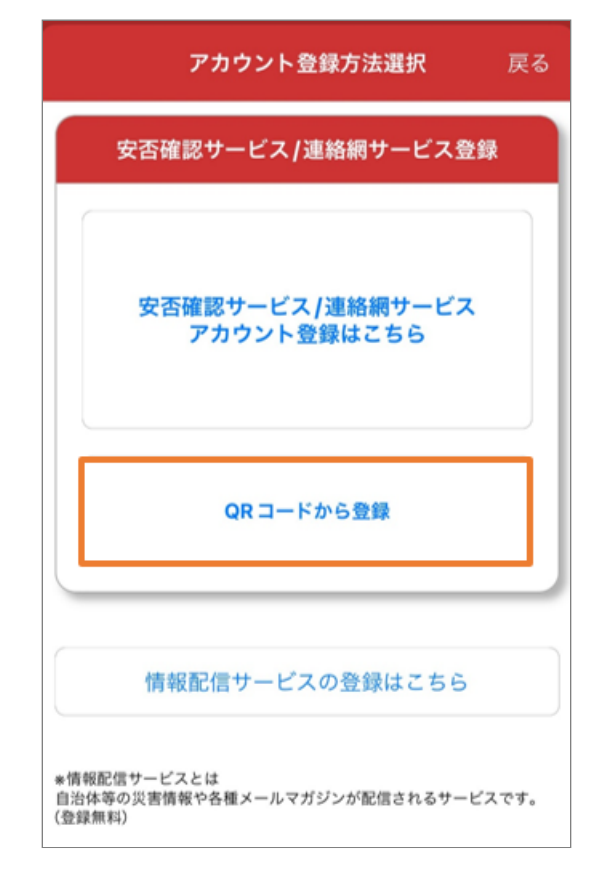

2. ユーザー認証ガイドにあるQRコードを読み取る とります。

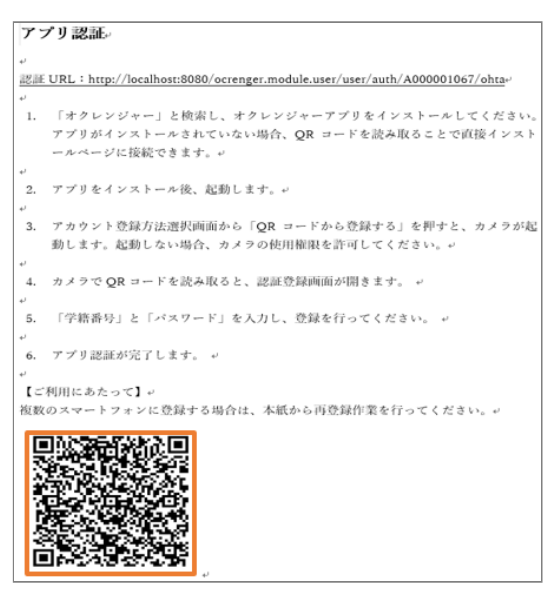

3. 認証登録画面が開きます。

| <    | >                   | 認証登録                                                    | 閉じる   |
|------|---------------------|---------------------------------------------------------|-------|
|      | RBI<br>N            | 連結網・安否準語システム<br>シリレンジャ<br>Safety Confirmation System Co | enger |
|      |                     | 認証登録                                                    |       |
| [学籍番 | 号]                  |                                                         |       |
| [パスワ | 7ード]                |                                                         |       |
| アプリ  | での認証 <u>名</u><br>登録 | 登録です。                                                   |       |

4. 個人認証番号とパスワードを入力し、「登録」 を押します。

| 電磁整線               |  |
|--------------------|--|
| [学籍番号]             |  |
| 001                |  |
| [パスワード]            |  |
| ••••••             |  |
| アプリでの認証登録です。<br>登録 |  |

5.登録確認画面が表示されます。

「登録」を押してください。

| 登録補課                                                |  |
|-----------------------------------------------------|--|
| 以下情報が正しいことを確認して登録ボタンを押してください。<br>[登録先]<br>オクレンジャー学園 |  |
| [学籍番号]<br>001                                       |  |
| [氏名]<br>小林 俊太                                       |  |
| [所罵]<br>2年<br>2年1組<br>野球<br>学級代表                    |  |
| 戻る                                                  |  |

6.「アカウント/メニュー」に遷移し、登録完了で す。

| アカウント/メニュー                            |    | Ð  |
|---------------------------------------|----|----|
| <b>小林 俊太</b><br>オクレンジャー学園             | 有効 | >  |
| <b>小林 美佐子</b><br>オクレンジャー学園            | 有効 | >  |
| <b>高野 祐</b><br>オクレンジャー学園              | 有効 | >  |
|                                       |    |    |
|                                       |    |    |
|                                       |    |    |
|                                       |    |    |
|                                       |    |    |
| ● ● ● ● ● ● ● ● ● ● ● ● ● ● ● ● ● ● ● |    | C. |

#### 2.1.2 メールの場合

- 1. 空メールを送信します。
- 「オクレンジャーより」というメッセージが返信されます。
  メール内のURLを選択し、接続してください。

3. 認証登録画面が開きます。

| $\langle \rangle$ | 認証登録                                                         | 閉じる |
|-------------------|--------------------------------------------------------------|-----|
|                   | 発意連続期・安容確認システム<br>ままた<br>Safety Confirmation System Correger |     |
|                   | 認証登録                                                         |     |
| [学籍番号]            |                                                              |     |
| [パスワード            | []                                                           |     |
| アプリでの<br>登録       | 認証登録です。                                                      |     |

4. 個人認証番号とパスワードを入力し、「登録」 を押します。

| 調道發展               |  |
|--------------------|--|
| [学籍番号]             |  |
| 001                |  |
| [パスワード]            |  |
| ••••••             |  |
| アプリでの認証登録です。<br>登録 |  |
|                    |  |

5.登録確認画面が表示されます。 「登録」を押してください。

| 亞無精調                                                |
|-----------------------------------------------------|
| 以下情報が正しいことを確認して登録ボタンを押してください。<br>[登録先]<br>オクレンジャー学園 |
| [学籍番号]<br>001                                       |
| [氏名]<br>小林 俊太                                       |
| [所属]<br>2年<br>2年1組<br>野球<br>学級代表                    |
| 戻る 登録                                               |

#### 6. 認証登録は完了です。

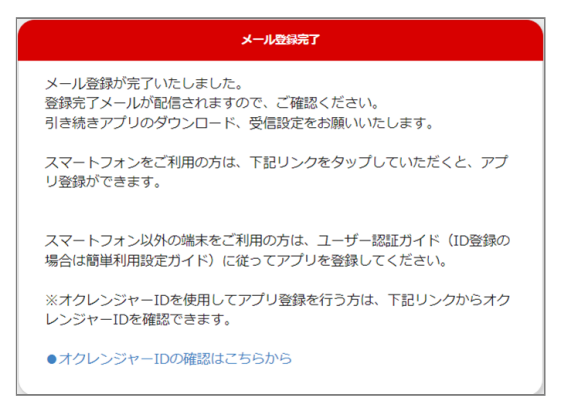

Copyright © 2004 Pascal Corporation. All rights reserved.